## Asus PA279 Series LCD Monitor

## QUICK START GUIDE

O SERIE DE L'OBRINNES AVEC O CONSTITUTIONELLE DE LES ALLES AND LES DE LA CONSTITUTION DE LA CONSTITUTIONE DE LA CONSTITUTIONE DE LA CONSTITUTIONE DE LA CONSTITUTICI DE LA CONSTITUTICI DE LA CONSTITUCIDA DELLA CONSTITUTICI DE LA CONSTITUCI

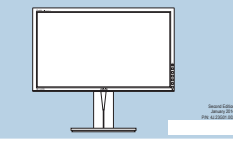

Copyright © 2013 ASIL/STILK COMPUTER INC. AL Rights Reserved

Notice testing to device and to be indexed in (1) the place is applied, instead, instead, or and in the control of a place is applied. Instead, in the control of a place is applied, instead or a place is applied of the place is applied. The place is applied of the place is applied of the place

HADDOL: DOL HAD INFORMATION CAT AND IN THIS WANNER, AND INFORMATION CAT AND INFORMATION AND INFORMATION CAT AND INFORMATION CAT AND INFORMATION CA

Products and corporate names appealing in this manual may or may not be registrated trademarks or copyrights of their respective companies, and are used only for identification or expansion and to the ownery benefit, who at least to infinite.

| De Cardo Hadro, encarante e la constante al este este este este este este este est                                              | 1. (b) The Decarge and the second second sec | I: Brochaste                                                                                                    |
|----------------------------------------------------------------------------------------------------|----------------------------------------------------------------------------------------------------|----------------------------------------------------------------------------------------------------|
| Press D (repul Select Isolated is deplay the HDM:DeplayPort<br>signal after you connect an HDM:DeplayPort cable to your monitor | 7. O Tasto alimentazione Indicatore alimentazione.<br>Penere 🐑 (scharte utacine input) pri dualizzari i segunte<br>MMT/microfini un alimentazione input)                                                                                                    | 7. O Voedingsknop/voedingsindicator<br>Dia up Drop inversessiej en her KMI spraatDigie/het seen                                                                                                    |
| 5. Of Boulon Duckoff I:                                                                                                    | Comparison of the second second       | Ben annu ann an anna ann an Anna an Anna Anna an Anna an Anna an Anna an Anna an Anna an Anna an Anna an |

| an caro de manado da como protector questo e mon<br>ultra la mana CIID handa de desenanti.<br>Astrono de manites de ventralizaje des total en avec une<br>que de E secondes. | Previole and we are able of the presented of a state of the set of the set of the s                        |
|----------------------------------------------------------------------------------------------------|----------------------------------------------------------------------------------------------------|
| Cl 1<br>Taube sphoto Loncold<br>Information de la taube sphilade, abés dans le menu<br>Sensouni 1                                                                            | Exercises directo 1<br>Statucence directo 1<br>Statucence Texas areas sorte a bris<br>Statucence Texas areas areas a bris<br>Statucence Texas areas areas a bris<br>Statucence Texas areas areas and a statucence of the statucence<br>Areas areas areas and a statucence of the statucence of the statucence<br>Areas areas areas areas areas areas areas areas areas areas areas<br>Areas areas areas areas areas areas areas areas areas areas areas areas<br>Areas areas a |
| di 2<br>Toutre sphilite Contracte<br>r la fondare de la Touche sphilite, alleu dans le menu<br>Toucceuri 1                                                                   | 4 Access directs 2<br>- Access directs and a server state a writering<br>- Access directs 2<br>- Access directs 2                                                                                                    |
| n:<br>In mode de prévédage souhaite.                                                                                                    | 5.Botón A:<br>• Administrati nois de cites preseñgende que áreas                                                                                                    |
|                                                                                                    | <ul> <li>C Election 601:</li> <li>Permite administrar una lumite de entrada depunida.</li> </ul>                                                                                                    |
| and second and second and second and second and second and second and second and second and second and second a                                                              | <ol> <li>7. f) Boton de encendido indicador de alimentación</li> </ol>                                                                                                    |

| Detailorer one source devide deportes     Tribusing of alignmentation                                                         | Terris ateninar un larte la entela legentia     T. O Boton de encendido Indicador de alimentación                                           |
|----------------------------------------------------------------------------------------------------|----------------------------------------------------------------------------------------------------|
| Appopte sur 🌒 (Balan de stéculos de Teniñe) pour alfañer le uprat<br>HOMOrophyPul apès anit leanabé le câlés HOMOrophyPul sur | Pulse () (bitis de Telescole de Enhade; para visualizar la señal HOBI<br>Digitagner dequés de conecta un cable HOBI. Digitagner a su monter |
| HCMLDisplayFull aprils and latentite to call to HCMLDisplayFull sur-<br>vision monitors.                                      | Display For después de conecilar un cable HOI                                                                                               |

|                                                          | C Knows Lacrows near the second second |
|----------------------------------------------------------|----------------------------------------------------------------------------------------------------|
| Dicket Te aver (Englishansachteile) um des HDM:Dapie/Fat | Fanante source 🕐 (Bulley ange                                                                                                    |

| · ABUETAK C                                      | amputer ins.                                                                                                    | · ABUE Com                            | yuler biernational (America)                                                                | ABUS Comput                                                 |                                                                                                    |
|--------------------------------------------------|----------------------------------------------------------------------------------------------------|---------------------------------------|---------------------------------------------------------------------------------------------|-------------------------------------------------------------|----------------------------------------------------------------------------------------------------|
| Address<br>Totoplane<br>Fas<br>E-mai<br>Visioale | 18 Li To Ral, Petros<br>Talpot 10 200, Talman<br>+880 2 2010 2001 2007<br>+880 2 2010 2001 2007<br>info@cons.com.in<br>Talp. Trees.asta.com.in | Address<br>Fan<br>Weinsler            | ADD Corporate Nay,<br>Premare, CA MEDA USA<br>+1.100408-4888<br>http://www.com/             | Address<br>Telephone<br>Ubiosile<br>Online Contact          | Harkentek: 21-23,<br>D-420800/fatingen, German<br>+48 1805.010000<br><u>Mini Terre Atol: Minister</u> |
| Technical B<br>Telephone                         | +86.21.3842001                                                                                                    | • Sederinal<br>Stophare<br>Online Sup | +1.812.202.2787 (English Only)<br>+1.805.375.2787 (French Only)<br>pr1 Mp. Deppert mot.com/ | Technical Bop<br>Tolophuran<br>Roppert Pas<br>Coline Report | +48 1805 010823<br>+48 2102 888811<br>http://www.www.                                                 |

**EXAMPLE AND CONTRACTOR**  $\odot$  Primerator is motive  $\odot$  Endoncy and Matter  $\odot$  Introduces a motive  $\odot$  instructure and motive  $\odot$  Endonces and the endonces of the endonces of

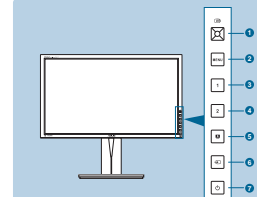

a anten melera a meny CAE da Palan de alabas denda para la compositiva para antener a desantener a langua e parte des lectes.

Josef Marcal
 Josef Marcal
 Josef Marcal
 Josef Marcal
 Josef Marcal
 Josef Marcal
 Josef Marcal
 Josef Marcal
 Josef Marcal
 Josef Marcal
 Josef Marcal
 Josef Marcal
 Josef Marcal
 Josef Marcal
 Josef Marcal
 Josef Marcal
 Josef Marcal
 Josef Marcal
 Josef Marcal
 Josef Marcal
 Josef Marcal
 Josef Marcal
 Josef Marcal
 Josef Marcal
 Josef Marcal
 Josef Marcal
 Josef Marcal
 Josef Marcal
 Josef Marcal
 Josef Marcal
 Josef Marcal
 Josef Marcal
 Josef Marcal
 Josef Marcal
 Josef Marcal
 Josef Marcal
 Josef Marcal
 Josef Marcal
 Josef Marcal
 Josef Marcal
 Josef Marcal
 Josef Marcal
 Josef Marcal
 Josef Marcal
 Josef Marcal
 Josef Marcal
 Josef Marcal
 Josef Marcal
 Josef Marcal
 Josef Marcal
 Josef Marcal
 Josef Marcal
 Josef Marcal
 Josef Marcal
 Josef Marcal
 Josef Marcal
 Josef Marcal
 Josef Marcal
 Josef Marcal
 Josef Marcal
 Josef Marcal
 Josef Marcal
 Josef Marcal
 Josef Marcal
 Josef Marcal
 Josef Marcal
 Josef Marcal
 Josef Marcal
 Josef Marcal
 Josef Marcal
 Josef Marcal
 Josef Marcal
 Josef Marcal
 Josef Marcal
 Josef Marcal
 Josef Marcal
 Josef Marcal
 Josef Marcal
 Josef

Betrailera uma finte de entrada de sinal disportuel.

7. () Botholndicador de energía Pres 💽 (sala de selecida de entrador para estar o seu CEM?

(solar de selecção da entrada) para estra o solal HE el depois de ligar o salos HEMI DisplayPort ao montes

n Gelautor in Gageriana ara ipin isaarkanni Gaakfi Yi ginahi elikidegko. Oʻli gerinde 7 seyla enidi ogara dinami ve hağd or hingʻal keyvis indum an GDD meni maklenini gaqiyon. ninti Johnni Jaalir ya da sepinnini yokaningaji kalakaga harekat elim. All Districtions of the second second

Feldar Juli 1 Innaylan Parlakik kina pel koju nayol koju bleviti del planek kon Kuapel i Kuapel 1 manlakine pele.

•

department on Council + Kounoi 2 merchaine gain.

nais de vides predefición.

6 Botho er

an and surfaces type of street.

Taxanger, empoint and

(R) QuickFit dütmen

series beyond uno size sizes he thend sized in prime Kingyon 1

S o digmes

5. C düğmesi Taylor pro tecnolor wym 7. Cl Guic dùdmesi/Guic adisterae

| ne of a second and a second and a second attraction of the formation of the second attraction of the second attraction of the formation of the second attraction of the second attraction of the se |
|----------------------------------------------------------------------------------------------------|
| romp meg s an annanssassiti pontal i EMClopis/Fut per<br>megnecitantes, nutas cuatasutata a iEMClopis/Fut salert a<br>menterio.                                                                                                    |
|                                                                                                    |

| DuichT-F-trapper:<br>In: CouNF-F-trapper:<br>In: CouNF-F-trapper:<br>In this count of the most states<br>In this count of the market states<br>In this count of the market states<br>In this count of the market states<br>IN Continues<br>In COS makes | 1. Unit allocation USLOD IC<br>1. Unit allocation USLOD IC<br>1. United Could Young Fragment allocation<br>1. Sectors (Could Young Fragment allocation)<br>1. Sectors (Could Young Fragment allocation)<br>2. Sector National Could Sectors (Could Young Fragment<br>2. Sector National Could Young Fragment allocation)<br>2. Sector National Could Sector (Could Fragment allocation)<br>2. Sector National Could Sector (Could Fragment allocation)<br>3. Sector National Could Sector (Could Fragment allocation)<br>4. Sector (Could Fragment allocation)<br>3. Sector (Could Fragment allocation)<br>4. Sector (Could Fragment allocation)<br>4. Sector ( |
|----------------------------------------------------------------------------------------------------|----------------------------------------------------------------------------------------------------|
| Devel 1                                                                                                    | <ol> <li>Comandi rapidi I</li></ol>                                                                                                    |
| See 1                                                                                                    | - Inplat Tell spidi Instantile                                                                                                    |
| See 1 Versionalisage for typelpter                                                                                                    | - Prote a submit total table draums dust, accredingt                                                                                                    |
| will Pursholmalisage for typelpter                                                                                                    | - path - Detection rugid 1                                                                                                    |
| will misk hattpainformanen, gis due Elbarrer - Roaren 1 mergen.                                                                                                    | 4. Comandi rapidi 2                                                                                                    |
| and Karland hartydae.                                                                                                    | <ul> <li>Implicit Table repetit controls</li> <li>Perstor a schendus funcția lastini de acces, supet, accesară mental Co</li></ul>                                                                                                    |
| Luit andre hartydaethausen, yn dy't Daaran 'n Franw 2 merywn.                                                                                                    | santă - Comandi castă a;                                                                                                    |
| inapp:                                                                                                    | 5. Butonul @:                                                                                                    |
| ranalet fahankonneliti viteoroolus.                                                                                                    | - Interference on mod rates presented start.                                                                                                    |
| krapp:<br>restigesjetg ingaspilde                                                                                                    | 6.Buton (c):                                                                                                    |
| Strømknapp/strømindikator                                                                                                    | 7. O Buton de alimentare Indicator de alimentare                                                                                                    |
| a (Innegargeus) (Innegargeus) for a nine HEM/Dapite/Fint                                                                                                    | Aphael and Indon Estimate interest period a adapt serviced HCENED                                                                                                    |
| Letter at die hat belant en HEM/Dapite/Fint habet 11 montenen.                                                                                                    | for a service of the Second Second Second Second Second Second Second Second Second Second Second Second Second                                                                                                    |

| 1. IIB QuickFit knapp:<br>- Allows QuickFit knapp:<br>- QuickFit betalenes sam skapals för interning<br>- QuickFit betalenes insetable 7 sälar ined sarliga sältninder och papper<br>an fisionistetar.                                                                                                    | <ol> <li>QuickFit baster:</li> <li>Nova CuiAFI baster:</li> <li>CuiAFI baster:</li> <li>CuiAFI bas</li></ol> |
|----------------------------------------------------------------------------------------------------|----------------------------------------------------------------------------------------------------|
| Vear des salda podes på CBD-mersys.     Daufministar utides etter Tultar ussistimetik etter ät sänder Hoars Vand                                                                                                    | Althoug Ladvanu stanks na Meriju na eksans.     Toologi and the constitute features                                                                                                    |
| Statemation                                                                                                    | 2 Tanter za MENI:                                                                                                    |
| Oppran Colonarya                                                                                                    | - UN-dup menting extension                                                                                                    |
| CID marys & Mo.                                                                                                    | ment na eluarte abluen                                                                                                    |
| Viside to applied and anothing a sub-accord will long to appropriat ( )                                                                                                    | - Merga Lohoyu za antijulinaryo lantesa. Kay Look, Lonella palulaja za                                                                                                    |
| 3. Genvig 1                                                                                                    | 3. Predice 1                                                                                                    |
| <ul> <li>Standard Drazistrapp för bestjoka</li> <li>Om da off eliga ter avvan faktion för en fastisstatiopp, gå til Devalg &gt;</li> </ul>                                                                                                    | Probacturements from lander an assertion pro     Calabolar constants Produce -                                                                                                    |
| 4 Genvin 2                                                                                                    | Police 1                                                                                                    |
| Standard Studiestage testilized     On de off villa m annan furbler fir en furblerstrease, at 10 Devuls 2                                                                                                    | Production and Exciteder on horizont                                                                                                    |
| Densky 2 i menys.                                                                                                    | <ul> <li>Da lade pranenti funkciju pretise na tastaluri, stile na meni Pretisa &gt;<br/>Pretisa 2.</li> </ul>                                                                                                    |
| Viljer dratal formlatt vitrolige                                                                                                    | 3. g taster                                                                                                    |
| 6. 40Knapp:                                                                                                    | 5 G hader                                                                                                    |
| 7 CShinkano och skönindkalor                                                                                                    | - Danista dostupen lavar unina.                                                                                                    |
| Total at a house sendence of the discus of Manhamman                                                                                                    | <ol> <li>7. O Taster za napajanje / indikator za napajanje</li> </ol>                                                                                                    |
| signater effer all do anstatt HCMI bilamports tablets till manhors.                                                                                                    | Polissia 22 Easter as editionete srenal de piladete HDM/DapleyPol<br>signal ration tils possible HDM/DapleyPol hait as soij rembe                                                                                                    |
| 1. (B Przyciak QuickFit:                                                                                                    | 1. (@ Koupel QuickFit                                                                                                    |
| Ualityenta funkcje Gualifiti, pomonacione do sentemysenia.     Pontaca Gualifiti assetna 7 stron posujerneh substali recitanter                                                                                                    | <ul> <li>Europychical in lamopyle Qual/PE modige systemic year outograppion;</li> <li>H.temopyle Qual/PE modige 7 int/dec window per@uw th/lguaroc wa</li> </ul>                                                                                                    |
| pagers one adel.                                                                                                    | <ul> <li>- Expression was guaranteeperglag.</li> <li>- Expressional to antifergation attained to an expression of COED.</li> </ul>                                                                                                    |
| <ul> <li>Zerętszaczywiegsza wartości lub przezasa wykór w górętw dbłw iewolw</li> </ul>                                                                                                    | <ul> <li>Aufamiliana se spal é promié ny citalent au résultaturaparapatistis.</li> </ul>                                                                                                    |
| 2.Ptzycisk MENU:                                                                                                    | * Exceptional to providing CB3.                                                                                                    |
| <ul> <li>Waquence meta CBD.</li> <li>Umobilista wyblieta menu CBD lab poweld do popriedriego menu.</li> </ul>                                                                                                    | to provid CBD allow receiption                                                                                                    |
| ply menu COD (rel aldywre).<br>• Deutauaete menu CDD arawieldw deidu                                                                                                    | - House I were all all all table as user all using littless.                                                                                                    |
| <ul> <li>Printigramm factory branching programmers and providence of the programmers of the programmers of the programers of the programmers of the programmers of the programmers o</li></ul> | 3. Tavrójarage I                                                                                                    |
| 3. Sledt 1                                                                                                    | . Fas vo attridiges in huma-puts tou ministrass church-seatery, panafaits are                                                                                                    |
| <ul> <li>Dorrytine: Publiquestrasp for lysslyter</li> <li>Ally antenti faithig Mannus shrifu, proppi do menu Sorid &gt; Shrif 1.</li> </ul>                                                                                                    | provi Zentipezin - Zentipezin 1.<br>4. Turch aname 2                                                                                                    |
| 4. Slott 2                                                                                                    | Constraining Chipage antiquery Arithmy.                                                                                                    |
| <ul> <li>Domytine: Kothiati huriqiani.</li> <li>Aliy amenti furiqip Massau shridu, propid do menu Tavid &gt; Tavid 2.</li> </ul>                                                                                                    | <ul> <li>Fas ve addeljete tij žemacjeda tos nizijetjete dorelijacety, jateljale ana<br/>jateni Zarelijacety &gt; Zoveljanott 2.</li> </ul>                                                                                                    |
| S.Przydak 😝 :                                                                                                    | Sinklycepe 🗧 :                                                                                                    |
| 6.Ptzycisk 41                                                                                                    | S mideroo (2)                                                                                                    |
| <ul> <li>Wybór dodzyrnego żeloda weplata.</li> </ul>                                                                                                    | <ul> <li>Emiliyo ya Baltinyi myi sedha.</li> </ul>                                                                                                    |
| 7. OPrzycisk zasilania/Wskaźnik zasilania                                                                                                    | 7. 🕁 Κουμπί τροφοδοσίας/Ενδείξη τροφοδοσίας                                                                                                    |
| Rastini 🛃 Paryaka upharu delala unjkalaungoj u unio urplatelleria                                                                                                    | Dalares no 😴 Kaupel ambeging senilles) yaa na mpaglal Ares na argan HCMU                                                                                                    |
| tig nas recercingaginar pa pasagoanta manana sasan recercingaginar.                                                                                                    | DeployPert periors, excellence, nor and white HDBLDingloyPert array allows, and                                                                                                    |
| I GRANNE CONTR                                                                                                    | <ul> <li>1. Oth Evenue Countries:</li> </ul>                                                                                                    |
| Adinge Turkai QuickPI prozanimike.                                                                                                    | <ul> <li>Астивира фотворята ОллаРА, преродениета за торранитале.</li> </ul>                                                                                                    |
| <ul> <li>Funkar GuidiFi sabuli 7 sharek bilinit vyulikanjuk millek a velikati<br/>papiru a Magrafie.</li> </ul>                                                                                                    | rioriteamu na sapriari a cinamu.                                                                                                    |
| <ul> <li>Adonge vybranou polidku nakoliky CIED.</li> <li>Todo polizika kodenia polizika polizika polizi</li></ul>     | <ul> <li>Yantarasa Masanasa crabroctore ate spearces andiga Ex</li> </ul>                                                                                                    |
| 2 Taciko Minu:                                                                                                    | 2 Earrow Measure                                                                                                    |
| <ul> <li>Touch''s prepriet indexing CED.</li> <li>Unand: reported indexing CED revise we wild part do affectively redshifting.</li> </ul>                                                                                                    | The rest and the later and explores the serves.                                                                                                    |
| Myl je substan OED address<br>- Unandi COD mente, specifiere his filosofiere                                                                                                    | <ul> <li>Materia el espanol y soltes also de aplaquista ripejorantes servos,<br/>sociario español na servos e activano.</li> </ul>                                                                                                    |
| Claudow statement produce it setured another a regime function advices                                                                                                    | · Materia of Represents series a concept stream.                                                                                                    |
| 3 Zunka 1                                                                                                    | or 2 onyman.                                                                                                    |
| · Vinture: Nyone Batthas and Administration of the second second se                                                                                                    | 3. Opecimiz 1                                                                                                    |
| Dugu 1                                                                                                    | - За смета на функцията на пареция славна, отклото на мено                                                                                                    |
| Victory, Trying (adda tempera                                                                                                    | 4 Dray my 2                                                                                                    |

| 1 Off Evroy OuickEr                                                                                                    |
|----------------------------------------------------------------------------------------------------|
| a being state descention ("being fill and in the second second seco                                                                                                    |
| - Operational Country's characters 7 strategy as a flater watery as a resulting as                                                                                                    |
| rischmanne na sabilitati a conmissi.                                                                                                    |
| <ul> <li>Automote indicentitie onume on materials serves.</li> </ul>                                                                                                    |
| <ul> <li>Yentersea Neuarissa chabriochere wie tomenciaa sediata Be</li> </ul>                                                                                                    |
| nahipe/hajon/y/hansao/hajeons.                                                                                                    |
| 2 ENTON MEMO:                                                                                                    |
| - Thomas Andreas and a second second                                                                                                    |
| <ul> <li>Manyona of managements writed after on submating the companyonal sector.</li> </ul>                                                                                                    |
| NAMES AND ADDRESS OF TAXABLE PARTY.                                                                                                    |
| · Manual of Report of a series of compare science.                                                                                                    |
| <ul> <li>Devery a alteration as developing Yory Lask has not approximized not example.</li> </ul>                                                                                                    |
| or E onyman.                                                                                                    |
| 1 Drawmar 1                                                                                                    |
| · Consequently party Experiments as executes.                                                                                                    |
| <ul> <li>To compare no developmento na momente channe, si porte na samo</li> </ul>                                                                                                    |
| Den mut>Den mut1.                                                                                                    |
| 4. Operator 2                                                                                                    |
| <ul> <li>Do montestimates Exclusioners as sortination.</li> </ul>                                                                                                    |
| <ul> <li>За смена на функцията на порещие клавени, сторете на мено</li> </ul>                                                                                                    |
| Clean must > Clean must 2.                                                                                                    |
| 5. B Ovtoc                                                                                                    |
| <ul> <li>Malieja nelanes rijejaapurieten nacijisee anjes penne.</li> </ul>                                                                                                    |
| 6 Ovtox                                                                                                    |
| <ul> <li>Materia anticeres na acciente cativan.</li> </ul>                                                                                                    |
| 7 Officers an expression is an environment Management and                                                                                                    |
| INTERNAL & ANTICARINA                                                                                                    |
| Management of Management and and the second set and the second set of the second second secon |
| sectors of the barbardied compares when the sector of the sector of the                                                                                                    |
| ChadayPort safering your Bayers scinetion.                                                                                                    |
|                                                                                                    |
|                                                                                                    |

シイックフィン
 肥料したGI
 肥実を調整

5.0.0

0 =

1.00 shi Quist?

1. Op 4 an Galder D. device and a standard framework of device Quarts demonstraphonete ner real-sector ministration of the sector between young OED datase the sector device of datasets to be write the sector dataset datasets.

- announg facts CHD - record and the CHD - record and the Children of the contents

- inform a subject reactive - infordier distribution for both supervisite in 4 stranding 2

n ancas 2 - ichiis Asstingentai - dauteo foitusetti hito secrette o s 5 sta **o** :

t slar 60 : ulenovislagovaj vitički 7. O slavno sati/Risadevato nacem

a 💽 (definities and ) statestage

distantiations 6 date:

| 1 (P) Tarbela CuickEt                                                                                                    |   |
|----------------------------------------------------------------------------------------------------|---|
| <ul> <li>Astrone furbility CustoFit unterna na randavovanie.</li> </ul>                                                                                                    |   |
| <ul> <li>Furtheral Qualifier absorbure 7 shah seeled who meter/benefitier aports a</li> </ul>                                                                                                    |   |
| vehosi papiwa a lutopale.                                                                                                    |   |
| <ul> <li>Albrup rolnani policiku CED menu.</li> </ul>                                                                                                    |   |
| <ul> <li>Zvýšenie abiso zvíženie hodníž abiso presunale voľby rahorinadní</li> </ul>                                                                                                    |   |
| dife a Vigez (a                                                                                                    |   |
| 2. Tlabido NENU                                                                                                    |   |
| <ul> <li>Xub na sagnulle COD menu.</li> </ul>                                                                                                    |   |
| <ul> <li>Xiali na oppdetor poncey COD arelegimited na predutedances</li> </ul>                                                                                                    |   |
| ponala potal prpesata GED alcona                                                                                                    |   |
| · Charlos Parente tentres de la constitución de la constitución de                                                                                                    |   |
| · Adding a clinic statement of the statement and a state of the state of                                                                                                    |   |
|                                                                                                    |   |
| 3. 54/99(3.1)                                                                                                    |   |
| · Previous de la seconda de la seconda de la seconda de la seconda de la seconda de la seconda de la seconda de                                                                                                    |   |
| <ul> <li>Manager and the state of the state of the st</li></ul> |   |
| 1 Thurbs 7                                                                                                    | G |
| 1. UKUBAB 2                                                                                                    |   |
| <ul> <li>Presidente: Address y narting per pit.</li> <li>Balchooks young? Address Without categories and the de popular Tategories you</li> </ul>                                                                                                    |   |
| Thinks 1                                                                                                    | - |
| Table .                                                                                                    |   |
| a. matala g.                                                                                                    |   |
| <ul> <li>Joan na volos presideatemente invens pre vales.</li> </ul>                                                                                                    |   |
| 6 Table (                                                                                                    | 6 |
| <ul> <li>Xigh na volte desharathe veluenthe admin.</li> </ul>                                                                                                    |   |
|                                                                                                    |   |
| <ol> <li>O Vypinač / Indikátor napájania</li> </ol>                                                                                                    |   |
| Table Tables on vitro velocits other astract send HTML                                                                                                    | 1 |
| Pipela fiel as adapted MURPhase fieldships handled                                                                                                    |   |

|         | د این در Cardoffe ( در Cardoffe)<br>د رستم های 2000 ( در مناطق می سازه استانهای زمین اسر براتری و<br>د سر می استان 2000 ( در مناطق می سازه استانهای زمین اسر براتری و<br>- ریدانش اسر در دار سایه اسم به اخرین اخرینی این . |
|---------|----------------------------------------------------------------------------------------------------|
|         | 2 ملما (MENL)<br>۲۰ مرد آنها ملحظ آنها.<br>انهر برد آنها ملحظ المهم المربطة عن المعادل في إلى العا المعاد العا<br>انهر المواجع الحريجة الم العالمات<br>انهر الراقاني (بلاحظ المعام).                                        |
| nandà   | لارستر)<br>المراجع المراجعين و معنى المراجعين و<br>المراجع المراجعين مراجعين و معنى مساحمت و<br>المراجع المراجعين المراجعين                                                                                                 |
| nandā . | 5.9 (ز.<br>این رس مید سر سخ، سی<br>1.02 (ز.<br>7. گرز، فعام مرض مینه<br>7. گرز، فعام مرض مینه                                                                                                    |
| -       | المنظ 💽 (زر تعن الطر) الرس (لل) (Polyago HOB (له ترسل الل)<br>Polyago HOB (Logical Decision)                                                                                                    |

| 7.0 电波安区/电波电灯                             | 7.  Tombol Daya/Indikator daya                                                                                                    |
|-------------------------------------------|----------------------------------------------------------------------------------------------------|
| R HOMOspayNet RESIRESERS, R · 图 · RAERING | Tekan 2 (serbit Pithan tyu) untuk menangkan sinjal HDM                                                                                                    |
| En HOMOspayNet RES.                       | DisplayPut sebish kalel HDM/DisplayPut lenambung ke menike                                                                                                    |
| 6.40 接租:                                  | 6 Tombol 40:                                                                                                    |
| - 8月1月前後入港-                               | - Usesth surface topol yang incenta.                                                                                                    |
| 3. (4855.5.)<br>                          | Innel orden i delli.<br>3. PPESSER<br>- Ontali Tundo orde Nomble.<br>- Dotal meglo degli della della Politica - Mess Politica<br>8. PETERSE 2.<br>- Ontali angle degli della della della Politica - Mess Politica<br>- Dotali angle degli degli della della della della Politica - Mess Politica<br>- Dotali angle degli degli della della d |
| 5.03 2925:<br>                            | I. (B) Tenebol Caucid H:     Interpret Caucid H:     Interpret Caucid H:                     |

| 間 QuickFite 特別語:<br>他 QuickFite 特別語:<br>AAFV 可能使用了 英原用的物類描述指示例外,但外介了。<br>教育研究 Quic 重要項目。<br>者: 調整期情: 4年11上のディ用先生用作物理解。       | <ol> <li>USI MARGINARIA (JALICO F.C. ).</li> <li>Aleyrova J.C. (Alabert V. Janacja, J. (Alabert, Statistical Systems).</li> <li>- matrixada, system - problema grands, fabrical, tabilitary, popertises 9 - angle parametriza (EE) menos - internetia, 1 - langituda A surveitaria contenera and a perturbative spectra auxility n.1 - Transitional A surveitaria contenera and a perturbative spectra auxility n.1 - Transitional A surveitaria auxility n.1 - Transitional A surveitaria (EE) menos - Alexandria auxility n.1 - Transitional A surveitaria (EE) menos - Alexandria auxility n.1 - Alexandria auxility n.1</li></ol> |
|----------------------------------------------------------------------------------------------------|----------------------------------------------------------------------------------------------------|
| 전 별 전망 2<br>은 GAD 호텔 - 레임프웨어 GAD 호텔에서지는 - 전호텔 -<br>가지 방법 프로 - 레임프웨어 CAD 호텔에서지는 - 전호텔 -<br>이지 - 슈킹프 프로 프로 - 슈킹프 - 슈킹프 - 슈킹프 - | A star pylotoki sozertu C.     Tokuna zakoji O OD menia.     Ostana OD menia intergeli a algel i anteleranji menia, kal melala OED     Mona OD menia.     Pona A specifica Visioni COD menia.     Pona A specifica Visioni COD menia.     Startovskog specifica Nanopaulos, junga alta djunga fanteligi, Xey Lock     S. J.                                                                                                    |
| NG 1<br>DG : AGHEM<br>REFERENCE - MARIT ( MG , > ( MG 1 , CARR                                                               | <ul> <li>J. T. Ryali Labor. Adversion.</li> <li>Marriarylanis maklafyrnav. Tyarkask komunis maklafyrna klanifan.</li> <li>Marriary pakinali spanchop klavsko harkopy ekkin ("Sparkask Kavikas" i<br/>"Tiparkask klanifan" menia.</li> </ul>                                                                                                    |
| nd 2<br>Ni Inceas<br>Annana - Ane (mil, > (mil), dam -                                                                       | <ol> <li>2 spartusis kinvillas         <ul> <li>Normayions malatyres: Tapatata konteningene resistyres Kantas.</li> <li>Nordane patenti que tajo tavito taringi, ekile (, Apatasa Kantas')<br/>2 Tapatas kontas (, emis.)</li> </ul> </li> </ol>                                                                                                    |
| 1511<br>15月1日日本市区市政工具                                                                                                    | 5 Myglukas g :<br>- Zulas second roma. 8 antes metalos solas relina.                                                                                                    |
| ● 按鍵:<br>■1000年入業課・                                                                                                    | 6. (DMyghukan :<br>- Tarim pasiroti patroj pestes fatto;                                                                                                    |
| 5 電源技能/電源指示症                                                                                                    | 7. OMaltnimo myglukas/maitinimo kontrolinė lemputė                                                                                                    |
| BER HANDwingful BER 197 🗗 BUILERSE<br>S HANDwingful SE                                                                       | Pripage HCMI/DapityPiri laida pite montoriaus, parpauskile<br>(seedles parokimo myglukaj, kad kilo, ostimas HCMI/DapityPari<br>prietoma signalas.                                                                                                    |

| 997eshilista                                            | 1. (BPoga QuickFit                                                                                                    |
|---------------------------------------------------------|----------------------------------------------------------------------------------------------------|
| 15年に回診されたウイックフィット開発を発送にします。                             | <ul> <li>Notwate function Gunder III, has parentiated International.</li> </ul>                                                                  |
| 機能には3ページの洗涤が3×4/8・3と汚染、写真サイズが含まれます<br>DAニューアイナムを考望したます。 | Furikupa Qualifié s 7 lapas ar edga satuliens un papita un foliadidiu<br>jumbian.                                                                |
| TED. MHRA/7/B/BCBOLET.                                  | <ul> <li>Notival allerity CSD avelies viewers.</li> </ul>                                                                                        |
| (9>:                                                    | Paleinakamaana ohillas oo pinoto jisu alasi augkupinjunja<br>kwalaalab.                                                                          |
| Sentered, GRACI-SHTLESECAL-CROFT.                       | 2. Poga MENU (zvélne):                                                                                                    |
| 17 Burgardan Carraminister                              | - Maria Calabies                                                                                                    |
| 2h1<br>277-14-                                          | <ul> <li>a MTva</li> <li>- Lief rox ando landra CBI (unified).</li> </ul>                                                                        |
| の物理を安美学者には、ショードカットメショートカット1<br>世界にます。                   | <ul> <li>Institute on biolitike functionies. Kny Londs of Hompitelaka set participation Manuelli.</li> </ul>                                     |
| 212                                                     | 3.1. salare                                                                                                    |
| ントリスト ボットキー。<br>ご確認を変更するには、シスートカット > シスートカット >          | <ul> <li>Noblestjumi, Bplgtama kandats lausiod.</li> <li>Lat marche ded lausion haritette, districtes ur public Salure &gt; 1. salare</li> </ul> |
| ENLEY.                                                  | 4.2 10078                                                                                                    |
| 2.<br>2.101+1-21を送用します。                                 | <ul> <li>Noblastjums: Kostunia karsias lausioji</li> <li>Lai marcha did lausioja haituju, dadetes ur kotiol Zahre &gt; 1. salare</li> </ul>      |
| 25.<br>3.757-35連邦に#す。                                   | 5. U poga:<br>•Nasa dilana nieu inpresti installo režinu.                                                                                        |
| 1ボタン/電源インジケータ                                           | 6. Opoga:<br>- Aleas amares invalre avairs                                                                                                    |
| 0 Mar 7 - 7527 - 752823 - 2888128 - 2                   | 7. Ölesilgilanas poga/sträkas indikators                                                                                                    |
|                                                         | Nonpieder and (evolves atlasses popa), bit atMidu HEM//DaplayPort                                                                                |
|                                                         | signalu péc HEMIElinplayPort kabelis pievienodana pie monibara.                                                                                  |

|                                         | 1. CP Nuce QuickFit                                                                                                    |
|-----------------------------------------|----------------------------------------------------------------------------------------------------|
| QuickFallerF 7(9) UTF:                  | <ul> <li>Astumetic turbalizarii Qualifiti, mis on indetidad locadamisets.</li> </ul>                                                                                                    |
| O VIE TO GAMPE TO D TO BUD.             | Funkleisen QuiskFillsbullde 7 beheitige Lauslis ofegoaliks musikmil nin                                                                                                    |
| MP& 기장에는 7월이지에 날파는 원한 그리도 위한, 용지 및 사전   | patieri ja folo suurusi.                                                                                                    |
| 가 들어 있습니다.                              | <ul> <li>Adversitivation CED mension.</li> </ul>                                                                                                    |
| LA CAD NH STER - SECUL.                 | <ul> <li>Tuurendab/Ultrendab säärkusi või mitudab valikul</li> </ul>                                                                                                    |
| CONTRACTOR OF A VALUE AND A DESCO.      | una and an an an an an an an an an an an an an                                                                                                    |
| H 612:                                  | 2 Nupp Menue                                                                                                    |
| Dawesub.                                | Lotab sour CED menus                                                                                                    |
| DE REDVICED BHY BURK OF BHER            | <ul> <li>Value CED mention via policiulo legan entretos menciosan, kui<br/>CED mencio se labiture</li> </ul>                                                                                                    |
| CONTRACT OF BUTTER                      | Vitual Votable CID mention                                                                                                    |
| 수·11년 전 순전 Key Look 가장 생전된 그가는 전문상 단지.  | Photos I seturalit all of Maturha's case of olds Editeds.                                                                                                    |
| \$ 2121.1                               | 3 Obeleo 5                                                                                                    |
| 5 BU 7/1                                | a Valencial Andrew and Description Mathematica                                                                                                    |
| 12日間からの作用用の22日を展開、22日日を成成するいた。          | Katkahol funktioni muutmisets minge Diselae X Diselee 1 merula.                                                                                                    |
| \$ 2121.2                               | 4 Otselee 2                                                                                                    |
| 42 BH 73.                               | Valueira Kardinshaar madeeliraa lahlahy                                                                                                    |
| 1288038488888901> x 8 98828888 035510   | <ul> <li>Kaklahol funktissioni muubiniseks minge Diselee &gt; Oikelee 2 menüü.</li> </ul>                                                                                                    |
| (1) (1) (1) (1) (1) (1) (1) (1) (1) (1) | 5 B new                                                                                                    |
| I는 비디프 사전 성경 보도를 선적합니다.                 | <ul> <li>Valle video justs enhanded endires.</li> </ul>                                                                                                    |
| 11178                                   | 6 nuce:                                                                                                    |
| DOPERATE AND PRODUCT.                   | <ul> <li>Velb sandedrug startdallan.</li> </ul>                                                                                                    |
| 전원 버튼/전원 표시기                            | 7. d Toltenupp/Tolte indikaator                                                                                                    |
| DeployPed ROTE: 보니다의 전문한 다음. 💽 ( 파티 선택  | Tabulase - Claend raths runs), et huvela HCRED rate Part spraa                                                                                                    |
| D NO A HEMONIAN POLY DATE OF A DATE     | white MTATIon a flort hadd (the should exclude                                                                                                    |
|                                         | Jacob Contract of the Contract of Contract of Contract |

|                           | 1. (Bithenia QuickFit                                                                                                    |
|---------------------------|----------------------------------------------------------------------------------------------------|
|                           | <ul> <li>Anneije dynada QuibPE, speanareny pis anplessame.</li> </ul>                                                                                                    |
|                           | <ul> <li>Overalle Qualifications, 7 croative annualment sciencementors cities to</li> </ul>                                                                                                    |
| N'e Davibea               | exception names ( domargada).                                                                                                    |
|                           | <ul> <li>Anterior antiperant synce arene CBD.</li> </ul>                                                                                                    |
|                           | <ul> <li>30inacyclosenszys anaronna ado repesiacys andparoit attost</li> </ul>                                                                                                    |
|                           | www.investmenter.com                                                                                                    |
|                           | 2. MONU (HIGHER)                                                                                                    |
|                           | Banas sees OID.                                                                                                    |
|                           | - Benautrica a serve CID alla many racinus po homphonura serve.                                                                                                    |
| ary CIID aat thi          | study serves CED and store.                                                                                                    |
|                           | <ul> <li>Residence a metric reprint analysis COD.</li> </ul>                                                                                                    |
| e des reinade cas da      | <ul> <li>Dependence dipende diverynamme stanka son ynteremme i annoneren</li> </ul>                                                                                                    |
|                           | rear towarding an teconerci ampliques 1 crepta.                                                                                                    |
|                           | 3. Sprex 1                                                                                                    |
| ade 1                     | <ul> <li>To savoroparino l'aproa stanlua copanicio.</li> </ul>                                                                                                    |
|                           | <ul> <li>Lipit autorite@produc.chl (approxi scandud, impediate, nacrycener servi</li> </ul>                                                                                                    |
|                           | Particle (Thinford) in service Plantma 1 (Thinford Timers)                                                                                                    |
| of a T                    | 4. Sprax 2                                                                                                    |
|                           | <ul> <li>To savorynamic Papera stantus company</li> </ul>                                                                                                    |
|                           | <ul> <li>Likeli antrovite dovrnuko ubil ristorneli scianius, tenendulite, resiductener consi</li> </ul>                                                                                                    |
|                           | Room (Shorloud) - serve Rooma 2 (Shorloud 2 mercu).                                                                                                    |
|                           | 5 Bioster                                                                                                    |
|                           | <ul> <li>Believes construction conversions.</li> </ul>                                                                                                    |
| -                         | 5 (c) (c) (c) (c) (c) (c) (c) (c) (c) (c)                                                                                                    |
| 125                       | - Torbular incluing company and party                                                                                                    |
| under Provinsition        | and the property of the property of the proper |
| Contractor and the second | <ol> <li>О янотка ховлення нерекатор живлення</li> </ol>                                                                                                    |
|                           | Parasistin, 27 Investiga autoop ansays, used associatante central                                                                                                    |
|                           | HERE Deale Port sure real spectre safetie HEM Deale Port as worth                                                                                                    |
|                           |                                                                                                    |
|                           |                                                                                                    |

| 1. (ID QuickFit knap:                                                                                                    |
|----------------------------------------------------------------------------------------------------|
| <ul> <li>Adversi Qualifit functionen, son er bereuret til judiering.</li> </ul>                                                                                                    |
| <ul> <li>QuishFill funktionen indeficialer 7 sider, med fælles mannam, papir og</li> </ul>                                                                                                    |
| bilindularinium.                                                                                                    |
| <ul> <li>Appendix and stepped cash interception.</li> <li>Descharation standard after fully of solid cashed to see the Wilson.</li> </ul>                                                                                                    |
| all states and the state of the state of the |
| 2 MEAU (18)                                                                                                    |
| <ul> <li>Astrem COD merces.</li> </ul>                                                                                                    |
| <ul> <li>Lukker CBD menuen eller på tilsope til den föregående menu, når</li> </ul>                                                                                                    |
| COD manages or addit.                                                                                                    |
| AsiLi DBD merues med gerueplasies                                                                                                    |
| <ul> <li>"Ear laterlane borren 11 og Ratinar knoppen bolgen seder i 1 sekundet.</li> </ul>                                                                                                    |
| 3. Genvel 1                                                                                                    |
| Kandanii Eyselyike hudiglasi                                                                                                    |
| <ul> <li>How do not person personalitation and, and do byte to the set &gt;</li> </ul>                                                                                                    |
| Cercel Literates                                                                                                    |
| 4. Genvel 2                                                                                                    |
| Tandard Derveptrap II Kinhasi.                                                                                                    |
| <ul> <li>How do not avoid an above precision of a statement what do byte to Denney &gt;</li> </ul>                                                                                                    |
| Cerve 2 merues.                                                                                                    |
| 5. pkzap:                                                                                                    |
| <ul> <li>Varig en ansket sideo-forvatjd libdand.</li> </ul>                                                                                                    |
| 6. 41 knap:                                                                                                    |
| - Variger en ledig indgarspiklde.                                                                                                    |
| 7. ÖStrømknap/Strømindikator                                                                                                    |
| March has belonged at 107007 to she first hated it shares are but of all                                                                                                    |
| Independent line of an AFRICTIAN AND A STATEMENT                                                                                                    |
| tender freed on the second second second second                                                                                                    |

Zhatha 2 5. Tlačíško 🙂

- Enal X vjetu polatioantio relino photoday estes 5 Tiačíško 🕣 :

7. 🕐 Vypinačíndkátor napájení Itiotrulin talba 🕐 juhyinal volynhu signáli, askaste je

CD QuickFit gomb: Assidt Annual, analysi dauladasi lavulata. Assidt Annual 7 shakata dauladasi lavulata. Assidt Annual 7 shakata dauladasi Assidt Annual 7 shakata Assidt Annual 7 shakatata Assidt Annual 7 shakatata Assidt

enne una meliparia. Ierii az élétetet negy bile baha julies visz a kolosóli

Butonul QuickFit: asà tunta QuickFit: a QuichFitoritre 7 pagis de dimensioni falo y de Natie y: